## PE Uniform Ordering

- 1. Go to the RTMS main page
- 2. Click on RevTrak Web Store => PE Uniforms
- 3. Create a Login
- 4. Click on the item you want to start with such as shirts and add the student last name and ID ONLY.

| RTMS P.E. S                      | SHIRTS                                               |                      |
|----------------------------------|------------------------------------------------------|----------------------|
| \$10                             |                                                      | (sku:055_SA_PEshirt) |
| Add New Student or Staff Account |                                                      | ~                    |
|                                  | Last Name                                            |                      |
|                                  | Student ID (6 digits) or Employee ID (*9*<br>prefix) |                      |

- 5. Once you have done this, you can proceed to choose shirts
- 6. Click "Continue Shopping" to order shorts
- 7. When you are ready to checkout, go to the cart. Here, you can also modify how many of each you want to purchase.
- 8. After purchase, PRINT YOUR RECEIPT. You will need this to pick up your student's uniforms.

For Questions: email <a>Erica.Gutierrezculpe@fortbendisd.com</a>